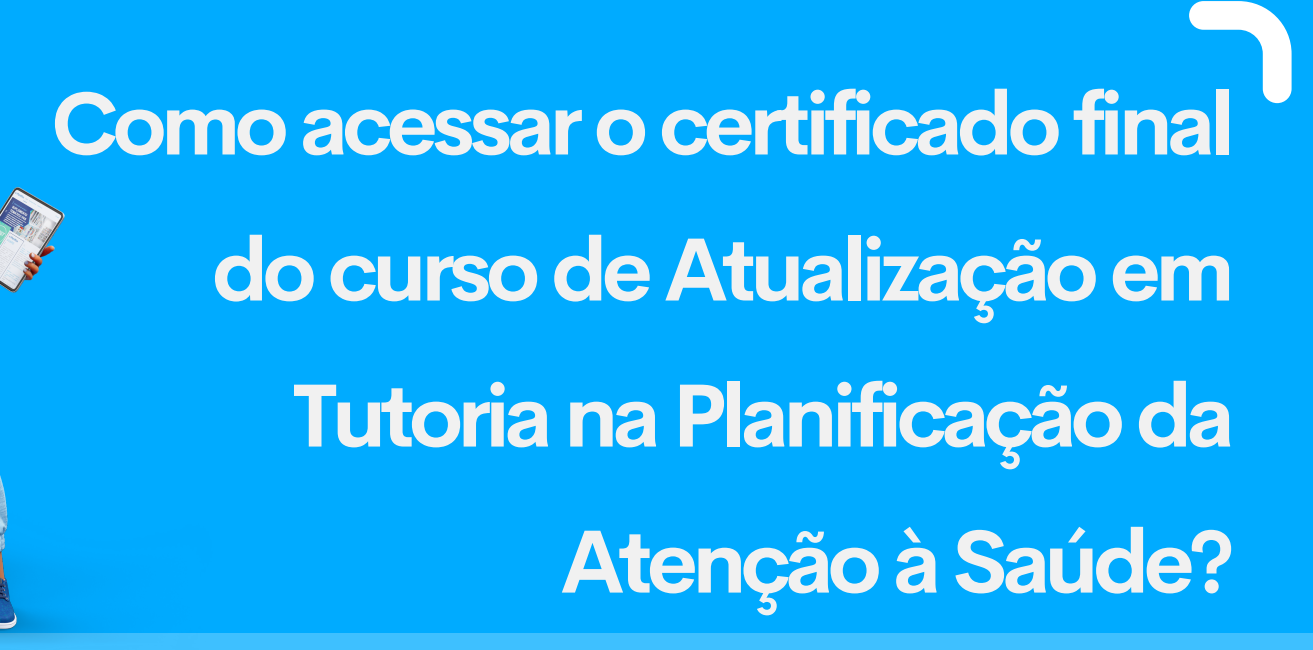

## 1. Finalize os 10 módulos do curso

O certificado final está disponível para os alunos que foram aprovados nos 10 módulos que compõe o curso de Atualização em Tutoria na Planificação da Atenção à Saúde

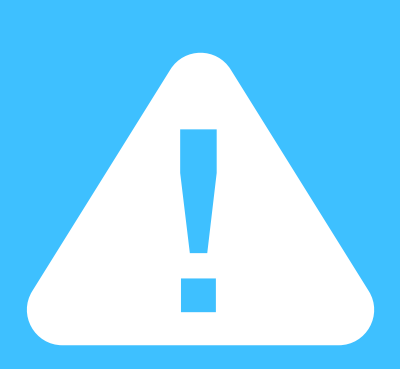

### 2. Acesse a Plataforma EaD

- 🞓 Módulo 8 Cuidados Paliativos na APS e na AAE
- 🞓 Módulo 9 Segurança do Paciente na APS e na AAE
- 🕿 Módulo 10 Macroprocessos da Vigilância em Saúde
- 🕿 Certificado Final Atualização em Tutoria na PAS
- 🞓 Metas Internacionais de Segurança do Paciente na APS e AAE

Após logar na plataforma você será direcionado para a página " meus cursos". Os módulos que você já cursou aparecerão listados na tela principal. Agora, basta clicar no item "Certificado Final Atualização em Tutoria na PAS" e você será direcionado para a pagina da certificação

# 3. Acesse a Página Certificação Final

O próximo passo é clicar no item "Certificado Final", e na aba abaixo clicar em "certificado"

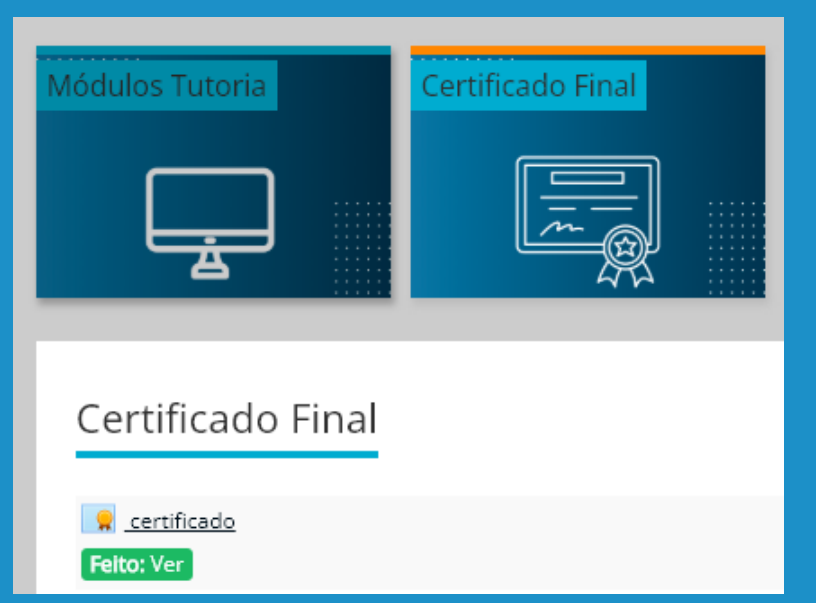

## 4. Baixe o Certificado Final

certificado

Concedido em: sexta, 7 jul 2023, 04:11

#### VER CERTIFICADO

O último passo é clicar no item "VER CERTIFICADO", e pronto! Seu certificado tá na mão!